## 参加者利用手順

## 1. 対応 OS、ブラウザ

|      | Windows                            | iPhone                  | iPad      | Android       |
|------|------------------------------------|-------------------------|-----------|---------------|
| OS   | Windows 8, Windows 8.1, Windows 10 | iOS 9.x以降               | iOS 9.x以降 | Android 5.x以降 |
| ブラウザ | InternetExplorer:11                | 専用アプリケーションをインストールしていること |           |               |
|      | Chrome:最新                          |                         |           |               |

## 2. ミーティング参加手順

本章では参加者が Windows にて Webex ミーティングに参加する手順を記載します。

## 注意:参加前にカメラ・マイクを接続し、インターネットにアクセスできるパソコンにて作業を実施します。

| (1) 会議の開催を行った主催者から招待メールを表                                              | Webex ミーティング招待状: 検証                                                                                                    |
|------------------------------------------------------------------------|----------------------------------------------------------------------------------------------------|
| 示し[ミーティングに参加する]をクリックします                                                |                                                                                                    |
|                                                                        | 検護 があなたをスクジュールされた Webex ミーティングに招待しています。<br>2000 年 12 月 18 日<br>15 20 1 (UTC+09:00) 大阪、北県、東京 1 19時間<br><b>ミーティングに参加する</b><br>Worw ways Nucle:<br>Join from for meeting link<br>Https://maacht/2.webeix.com/maracht/2-joj.php?/MTD=<br>モ <b>ーティング目前</b> (グウセスコード):<br>ミーティング目前 (グウセスコード):<br>ミーティング目前 (グウセスコード):                                                                                                    |
|                                                                        | ビデオ会議システムまたはアプリケーションから参加する                                                                                                    |
| (2) 名前(会議中に表示されます)、メールアドレス(招<br>待メールを受信したメールアドレス)を入力し、[次<br>へ]をクリックします | Cisco Webex Meetings     () ×     (検証     17:25 - 18:25     あなたの情報を入力します     ドゥ     メールアドレス     ジー・     ジー・ |
|                                                                        | cisco Webex                                                                                                    |

| <ul> <li>(3) 右図画面が表示された場合は、[実行]をクリックします(数分かかる場合があります)</li> <li>右図画面は初回実行時のみ表示されることがあります</li> <li>す<br/>表示されない場合はすでに実行済みとなりますので、次項に進んでください</li> </ul> | Cisco Webex Meetings アプリを開いてコラボレーションを開始します。     State     State   |  |  |
|----------------------------------------------------------------------------------------------------|----------------------------------------------------------------------------------------------------|--|--|
|                                                                                                    | natacity2.webex.com がら webex.com を実行または保存しますが         実行の         保存の         ・         キャンセルの         ×                                                                                                    |  |  |
| (4) 右図画面が表示された場合は、[スキップ]をクリ<br>ックします<br>表示されない場合は次項に進んでください                                                                                          | 新しい音声とビデオのプレビュージャンドウ<br>テーティング参加前に音声とビデオの設定を確認したり調整することができるよう<br>になりました。<br>新機能の表示                                                                                                    |  |  |
| (5) [ミーティングに参加]をクリックすることで、会議参                                                                                                    | Q Cisco Webex Meetings                                                                                                    |  |  |
| 加することが出来ます                                                                                                    | <b>検証</b><br>17:25 - 18:25                                                                                                    |  |  |
| (主催者が参加するまでミーティングに参加すること)                                                                                                    | 参加者の名前 ク                                                                                                    |  |  |
| なくこみ と 700 C、 工 催 日 か 多 加 後、 丹 及 ミー 7 イン<br>グ に参加を行ってください)                                                                                           |                                                                                                    |  |  |
| マイクアイコン、カメラアイコンをクリックすることで音<br>声やカメラを無効にすることが可能                                                                                                    | 2                                                                                                    |  |  |
|                                                                                                    | ダ ご ミーティングに参加     ジ     ジ |  |  |

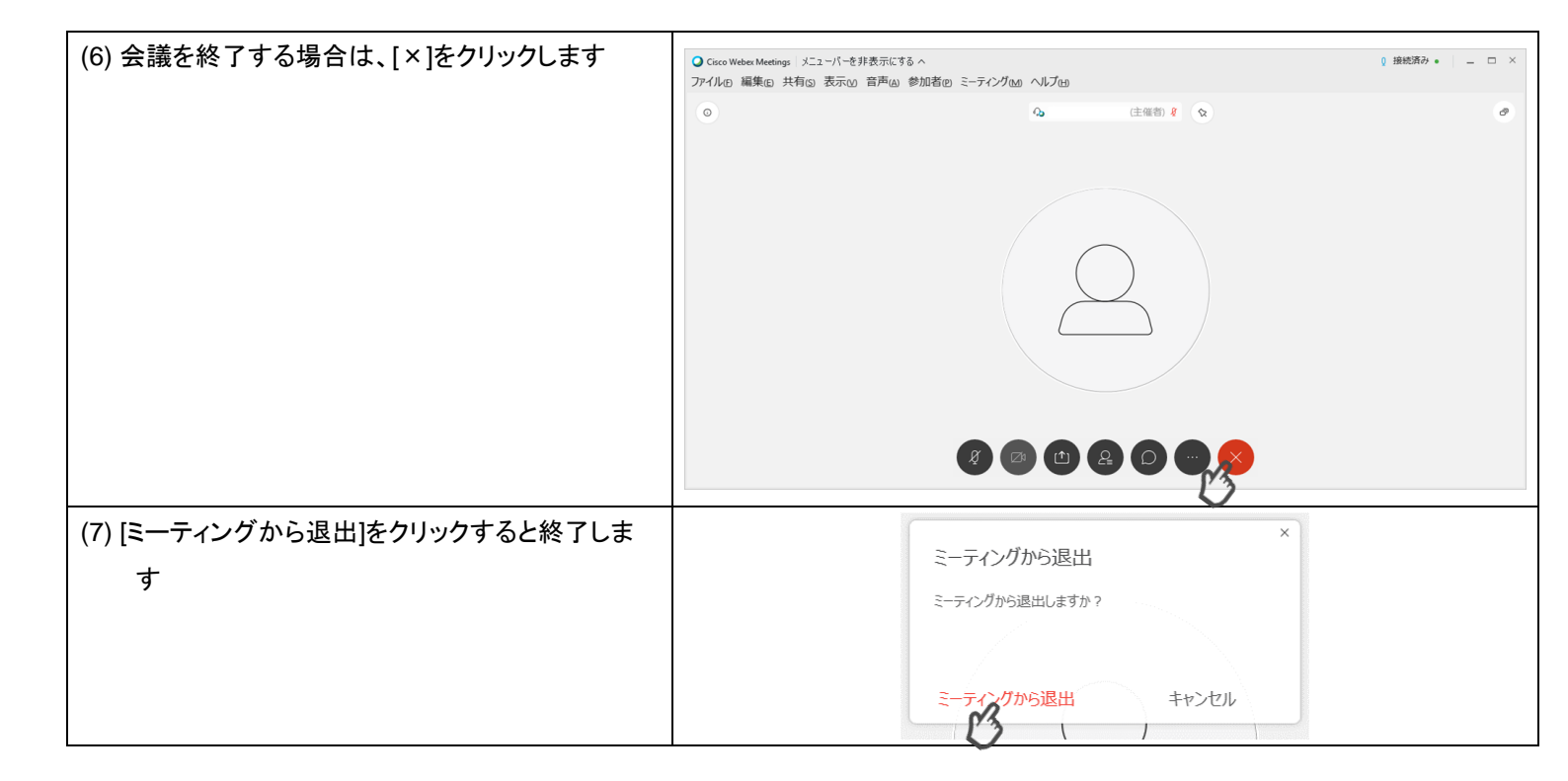